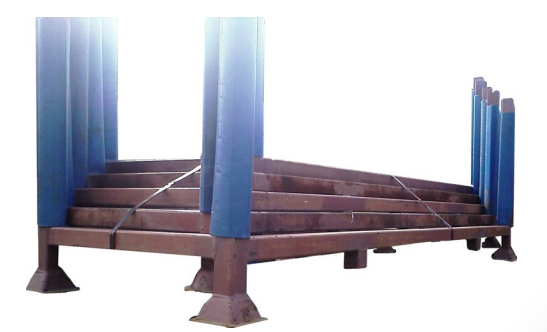

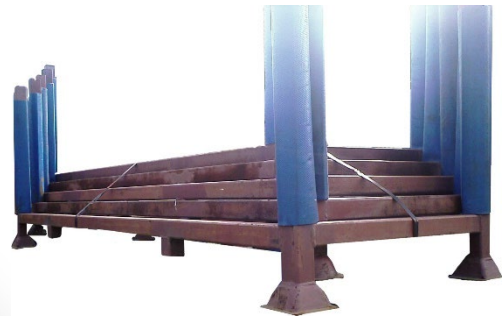

# Retur av stålhäckar

Guide för

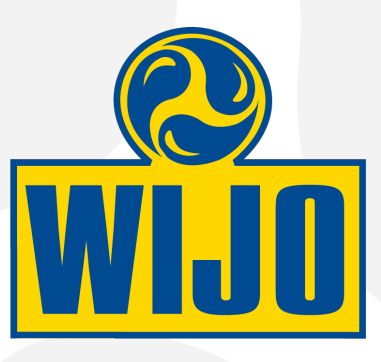

# VI ÄLSKAR REGN

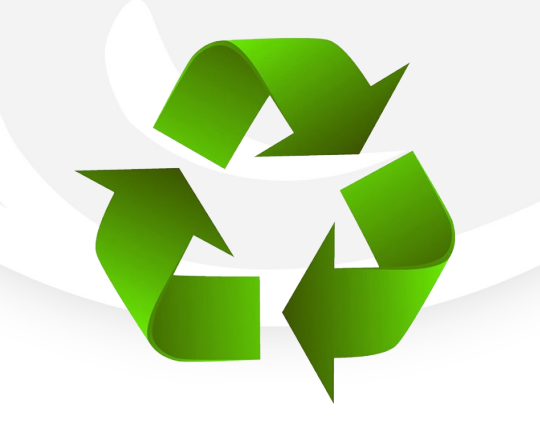

# Bokning Returemballage Web-TA

#### Förutsättningar

- Inloggningsuppgifter till webbplatsen. Om du inte redan har dem så använd vårt formulär för ansökan om konto till Web-TA på vår VI ÄLSKAR REGN hemsida.
- Laserskrivare för utskrift av etiketter och fraktsedel. Web-TA förutsätter etikettmaterial av typ 2xSTE på A4, annars får du klippa och tejpa. Det finns även möjlighet att använda andra format. Kontakta oss om du redan har andra etiketter som kanske går att använda.

#### Uppgifter du behöver

- Avsändande företag, upphämtningsadress, telefon och e-post till kontaktperson.
- Antal kolli, vilket bör vara antal buntar om 5 häckar. Varje bunt staplas och bandas ihop enligt bild.
- Totalt antal häckar.
- Totalt antal stöd för beslag.

#### Att tänka på

- Upp till 3 buntar om 5 häckar kan staplas i varandra. Se till att buntarna är staplade åt samma håll och att fötterna faller i stolparna.
- Lösa stöd för beslag kan stå kvar i häcken. Flytta dem bara åt sidorna om det behövs när häckarna buntas ihop.
- Total vikt för hela sändningen ska anges.
- Sändningen stycketaxeras, vilket innebär att tillvalstjänsten "Styck (taxering)" måste anges med totalt antal häckar.
- Låt sändningsvikten vara minst 1000 kg, även om den är lägre.

2 st

#### Snabbguide mått, vikter och antal

- Häck: 40 kg/st
- Stöd för beslag: 8 kg/st
- Antal stöd/häck:

**nShift** 

- Bunt häck utan stöd: 200 kg/st
- Bunt häck med alla stöd: 280 kg/st
- Mått bunt (LxBxH cm): 254 x 100 x 100 cm (redan ifyllt)

Vår förhoppning är att returnering av stålhäckar ska fungera så smidigt som möjligt för dig som kund. Om du har några funderingar är du välkommen att kontakta oss. Tel. 0660-26 65 80 Lycka till!

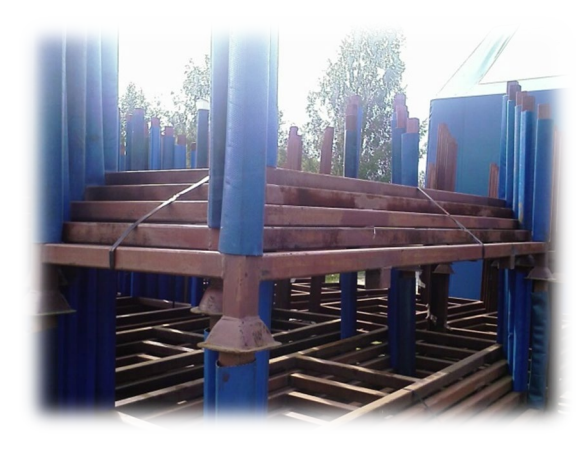

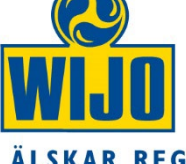

## **Inloggning Web-TA**

#### Gå till webbplatsen web-ta.net

Logga in med dina användaruppgifter. Företags-ID ska alltid vara "wijo". Om du glömt ditt lösenord fyll i vårt ansökningsformulär igen.

### Skapa sändning

Klicka på "Skapa sändning" nere till vänster.

# » Skapa sändning

Skapa och boka din sändning

#### 1. Registrera adress och kontaktuppgifter

Fyll i uppgifter i fetstil för avsändare/hämtningsadress, förutom Id.

- Namn (företag) ٠
- Gatuadress •
- Postnummer •
- Ort .
- Land ٠
- Kontaktperson •
- Tel •
- e-post ٠

Kontaktperson, telefonnummer och e-post måste fyllas i för att kunna boka sändningen.

| Logga in     |                 |
|--------------|-----------------|
| Användarnamn |                 |
| Företags-ID  | wijo            |
| Lösenord     |                 |
|              | Logga in        |
|              | Glömt lösenord? |

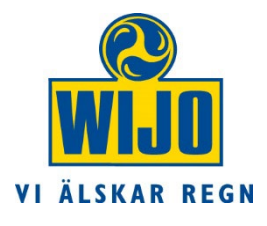

#### REGISTRERA ADRESSER OCH KONTAKTUPPGIFTER

#### Avsändare

| 🔿 Välj adress frå | n adressboken | 🔘 Ny/annan | adress |
|-------------------|---------------|------------|--------|
| ld                |               |            |        |
| Namn              |               |            |        |
| Gatuadress        |               |            |        |
| Avdelning         |               |            |        |
| Postnummer        |               |            |        |
| Ort               |               |            |        |
| Land              | Sverige       |            | ~      |
| Kontaktperson     |               |            |        |
| Tel               |               |            |        |
| Mobil             |               |            |        |
| e-post            |               |            |        |

#### 2. Information om kollin

- Fyll i antal kollin (buntar). Det motsvarar antalet adressetiketter du får utskrivna.
- Fyll i total vikt för häckarna.

Exempel vid retur av 3 buntar á 5 häckar så ska 3 anges här.

Kollislag är förvalt till "Häck, kista" och varuslag är förvalt till "Stålhäckar i retur" och ska inte ändras.

Vikten avser den totala vikten för godsraden. Använd viktuppgifterna på första sidan för att beräkna vikten. Uppgifter om längd, bredd & höjd är förifyllda och ska inte ändras om inte buntarna har andra mått.

#### REGISTRERA DETALJERAD INFORMATION OM DINA KOLLIN PER GODSRAD

| 1.                     |                               |   |                     |                     |                     |                    | * * |
|------------------------|-------------------------------|---|---------------------|---------------------|---------------------|--------------------|-----|
| Antal                  | Kollislag<br>Häck, kista (CR) | ~ | Vikt (kg)<br>1000.0 | Längd (cm)<br>254.0 | Bredd (cm)<br>100.0 | Höjd (cm)<br>100.0 |     |
| Varuslag<br>Stålhäckar | r i retur                     |   |                     |                     |                     |                    |     |

#### 3. Transportprodukt

Uppgifterna är förifyllda och ska inte ändras.

Produktval **MANUELLT** och **part load (LTL)**. Inget bokningsnummer ska anges.

| VÄLJ TRAN                                        | VÄLJ TRANSPORTPRODUKT OCH ANGE EV. BOKNINGSNUMMER |                               |                     |                        |                                          |  |  |
|--------------------------------------------------|---------------------------------------------------|-------------------------------|---------------------|------------------------|------------------------------------------|--|--|
| DB Schenker                                      |                                                   |                               |                     |                        |                                          |  |  |
| <ul> <li>VĂLJ PROI</li> <li>VĂLJ PROI</li> </ul> | DUKTVAL AUTOMA<br>DUKTVAL MANUEL                  | riskt <mark>Välj</mark><br>Lt | Läs mer om DB Scher | nkers produktutbud och | tillvalstjänster<br>Ange ev. Hämtningsad |  |  |
| Automatval möj                                   | ligt                                              |                               | Dessa måste väljas  | s manuellt             | $\frown$                                 |  |  |
| O Parcel                                         | 🔵 System                                          | O Direct                      | ○ Coldsped          | ⊖ System Premium       | part load (LTL)                          |  |  |

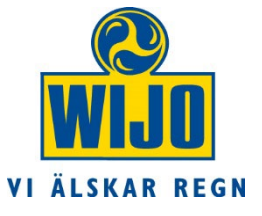

#### 4. Tillval & Fritext

• Fyll i Styck (taxering) med totalt antal häckar du returnerar. Fältet MÅSTE fyllas i!

Exempel vid retur av 3 buntar á 5 häckar så ska 15 anges här.

#### Tillval

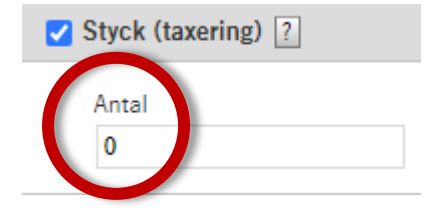

|   | Frite | xt, överförs ej till DB Schenker |   |  |
|---|-------|----------------------------------|---|--|
| ſ |       |                                  | 1 |  |
|   | 1     |                                  | 4 |  |
|   | 2     |                                  | 5 |  |
|   | 3     |                                  | 6 |  |

#### 5. Uppgifter för hämtning och kompletterande uppgifter

- Fyll i önskat hämtningsdatum. Minst en dag senare än dagens datum kan krävas.
- Om önskemål om hämtningstider finns, så ange dessa.

Hämtningsinstruktioner är förifyllda och ska stå kvar. Andra instruktioner kan också lämnas om det finns behov.

# ANGE UPPGIFTER FÖR HÄMTNING FRÅN AVSÄNDAREN OCH KOMPLETTERANDE UPPGIFTER

|                           |                          |  | Hämtningsinstruktioner                      |  |  |  |
|---------------------------|--------------------------|--|---------------------------------------------|--|--|--|
| Hämtningsdatum            | ämtningsdatum 2021-10-07 |  | OBS! Kräver sidolastning. EJ möjligt med ba |  |  |  |
| Tidigaste kl. (Önskemål): | ~                        |  |                                             |  |  |  |
| Senaste kl. (Önskemål):   | ~                        |  |                                             |  |  |  |

I fältet Fritext kan du ange totalt antal "Stöd för beslag" du returnerar.

VI ÄLSKAR REGN

<sup>Från / From</sup> Testföretaget AB Testvägen 1

89331 Bjästa Till / To

Ariavägen 12

Wijo AB

L

#### 6. Boka hämtning och skriv ut sändningsdokument

- Klicka på knappen "Boka hämtning och skriv ut sändning". ٠
- Skriv ut de båda PDF-filerna som öppnas i ett nytt fönster.

#### 7. Förbered hämtning

- Klistra/tejpa fast respektive adressetikett på varje kolli (bunt)
- Lämna fraktsedeln (3 kopior) till chauffören ٠ vid hämtning.

| ог (            |                                                                                                    | <b>. .</b>        |                             |                                         |                               |                     |         |
|-----------------|----------------------------------------------------------------------------------------------------|-------------------|-----------------------------|-----------------------------------------|-------------------------------|---------------------|---------|
| SE              | 89331 BJAS                                                                                                    |                   |                             |                                         |                               |                     |         |
|                 |                                                                                                    | Kontakt:          |                             |                                         |                               |                     |         |
|                 |                                                                                                    | Tel: 0660-26 65   | 80                          |                                         |                               |                     |         |
| Ref:            |                                                                                                    |                   |                             |                                         |                               |                     |         |
|                 |                                                                                                    |                   |                             |                                         |                               |                     |         |
| -               |                                                                                                    |                   |                             |                                         |                               |                     |         |
|                 |                                                                                                    |                   |                             |                                         |                               |                     |         |
|                 | Detta uppdrag utförs i enlig                                                                                                    | ghet med transpor | tföretagets vid             | TRANSPORT                               | INSTRUKTION                   | Transportföretag    | Sida nr |
|                 | varje tidpunkt gällande ans                                                                                                    | svarsbestämmelse  | r                           |                                         |                               | DB Schenker         | 1       |
|                 | Godsavsändarens adress, gata + nr Kund-ID 82372418<br>Testföretaget AB<br>Testvägen 1                                                                                                    |                   | Utfärdandedatum<br>20240223 |                                         | Sändnings-ID<br>640 920 313 7 |                     |         |
|                 |                                                                                                    |                   | Godsavsändarens referense r |                                         |                               |                     |         |
|                 | 89331 Bjästa                                                                                                    |                   |                             |                                         |                               |                     |         |
|                 | Postrr och avsändningsort     Godsavsändarens telefon<br>0660-266582     Godsmottagare ns referen ser       Till     Godsmottagare ns levenasadress, gata + nr     Kund-ID     Produ kt, Stival       Vijo AB     PART LOAD |                   | ren ser                     |                                         |                               |                     |         |
| Till            |                                                                                                    |                   | Produkt, tilval PART LOAD   |                                         |                               |                     |         |
| rans-<br>adress | Ariavägen 12                                                                                                    |                   |                             |                                         | Gironr                        | Efterkravsre ferens |         |
|                 |                                                                                                    |                   | Godsmottagare ns telefon    | Fraktbetalare<br>Avsända ren<br>betalar | 1                             |                     |         |
|                 | Landskod, Postnroch mottagningsort                                                                                                    | - •               |                             | Mottagaren                              | Annan                         | Kund-ID             |         |
|                 | 3E 03331 DJA31                                                                                                    | A                 |                             | betalar                                 | fraktbetalare                 |                     |         |

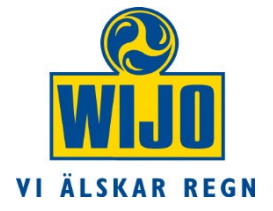

#### Boka hämtning och skriv ut sändning

EDI

Avs-dat: 2024-02-26

Knr: 82372418 Tel 0660-266582

Ref: